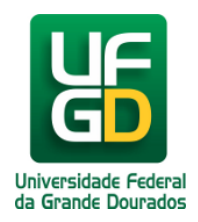

## Acessar o Módulo de Protocolo

Ajuda > SIPAC - Protocolo e Memorando > Protocolo

http://ajuda.ufgd.edu.br/artigo/436

Acesse o Portal UFGDNet através do endereço: <u>ufgdnet.ufgd.edu.br</u>. Clique no item **SIPAC**, após clicar no icone do SIPAC você será redirecionado ao portal do sistema.

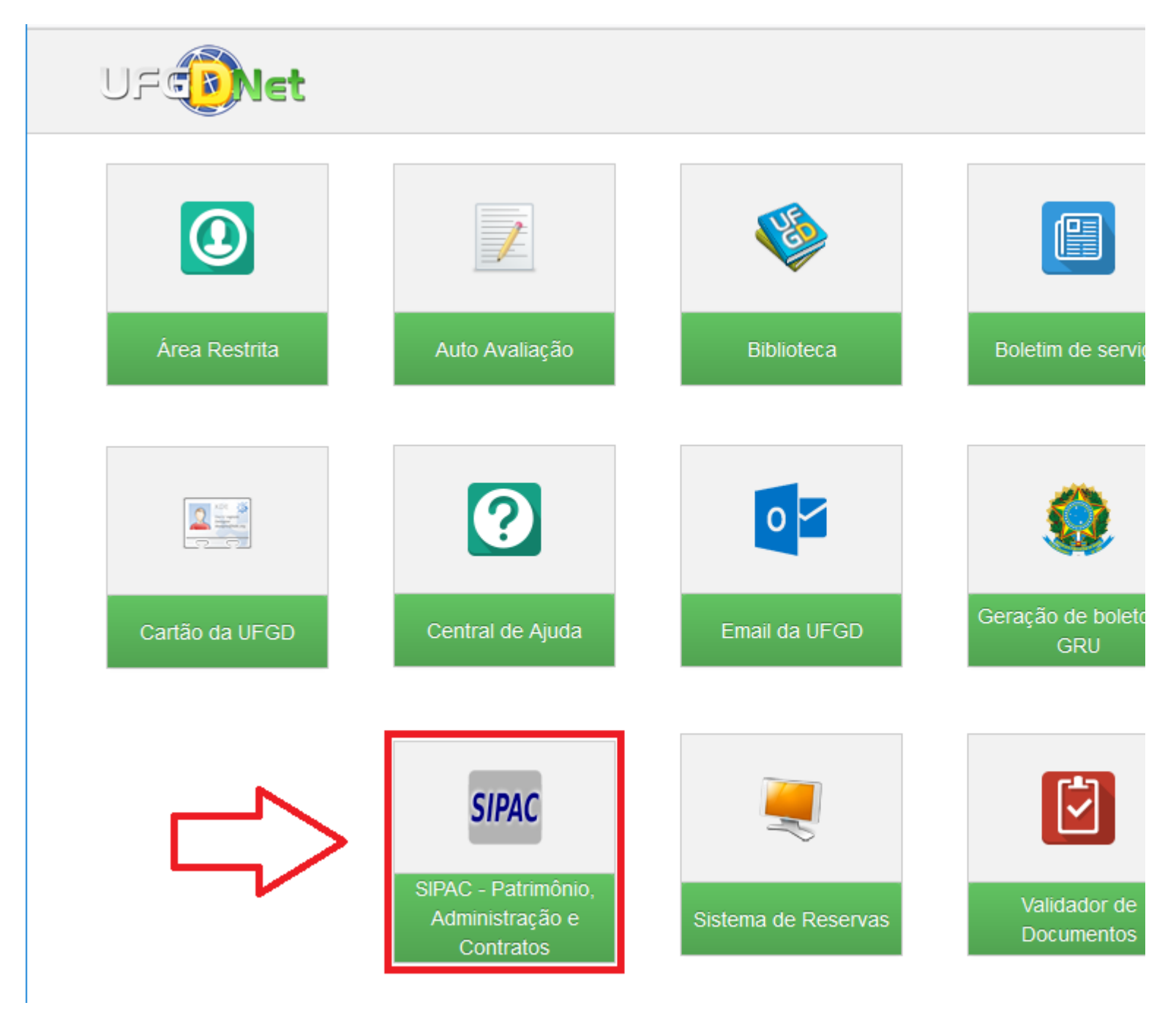

Para acessar clique em ENTRAR NO SISTEMA.

| Fundação                                                                                                    | Universidade Federal da Grande Dourados Doura                                                                                                    |
|----------------------------------------------------------------------------------------------------|----------------------------------------------------------------------------------------------------|
| UFGD SIPA<br>Sistema                                                                                                    | C<br>Integrado de Patrimônio, Administração e Contratos                                                                                                    |
| Licitações<br>Atas Vigentes<br><b>Consultas</b><br>Processos<br>Documentos<br>Unidades<br>Telefones<br>Boletins de Serviço<br>Autenticar Documentos | Opções de Busca de Processos <ul> <li>Nº Processo</li> <li>23005</li> <li>/2018</li> <li>(Radical.Número/Ano-C<br/>Caso não saiba os dígitos verificadores, informe 99.</li> <li>Nome Interessado</li> <li>Matrícula/CPF/CNP1</li> <li>(Apenas números)</li> </ul> Consultar Processo |
| Notícias e Comunicados                                                                                                    |                                                                                                    |

Não há notícias cadastradas

Copyright © 2018 - Coordenadoria de Informática - UFGD - (67) 3410-2492 - sipac-producao.ufgd.edu.br.sistema01-p

Coloque o seu usuário e senha do UFGDNET.

| UFGD - SIPAC - Sistema Integrado de Patrimônio, Administraç   | ão e Contratos                                                                            |
|---------------------------------------------------------------|-------------------------------------------------------------------------------------------|
|                                                               |                                                                                           |
| O sistema diferencia letras maiúsculas de minúscu             | ATENÇÃO!<br>las APENAS na senha, portanto ela deve ser digitada da me<br>que no cadastro. |
| SIPAC<br>(Administrativo)                                     | SIGRH<br>(Recursos Hum                                                                    |
| SIGAdmin<br>(Administração e Comunicação)                     |                                                                                           |
| Alterar Senha                                                 | Recuperar Senha                                                                           |
| Entrar no Sistem                                              | a                                                                                         |
| Usuário: Senha:                                               | Entrar                                                                                    |
| SIPAC   Coordenadoria de Informática - (67) 3410-2492   Copyr | ight © 2005-2018 - UFGD - sipac-producao.ufgd.edu.br.siste                                |

Para acessar o módulo **Protocolo**, clique no menu módulos que se encontra no lado direito do topo da pagina.

| UFGD - SIPAC      | - Sistema Int | egrado de I | Patrimônio, | Administraç | ão e Contrato | Aj       | juda? Ter   | mpo de Sessão: | 01:24   |
|-------------------|---------------|-------------|-------------|-------------|---------------|----------|-------------|----------------|---------|
|                   |               |             |             |             |               |          | 🧿 Módulo:   | 5              | 🍗 Abri  |
|                   |               |             |             |             |               |          | 💥 Alterar   | senna          |         |
| 🗋 Requisições 🛄 C | Comunicação 🛒 | Compras [   | Contratos   | 🍶 Projetos  | 🔒 Orçamento   | 🗾 Patrim | nônio Móvel | Protocol       | lo 💿 Te |

## Depois clique no menu protocolo.

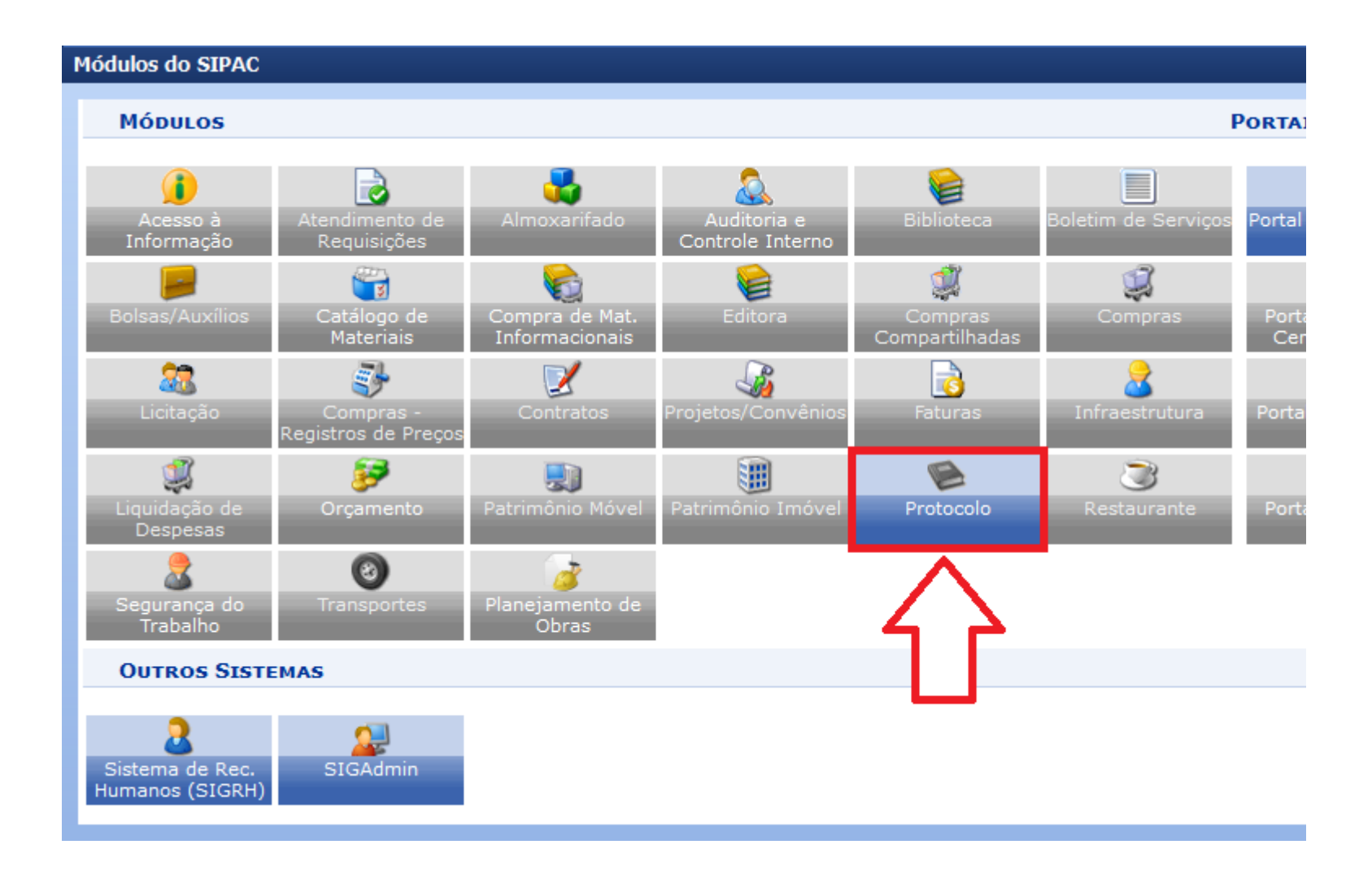

Clique em Mesa Virtual

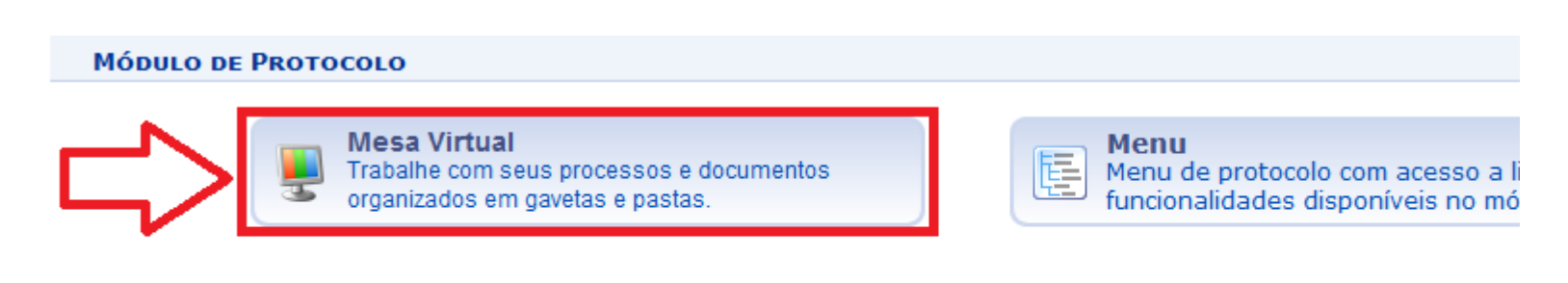

Pronto. Você acessou o módulo Protocolo.

| 希 Μόρυιο     | DE PROTOCOL       | o > 🖵 Mesa V | VIRTUAL    |          |                  |                        |
|--------------|-------------------|--------------|------------|----------|------------------|------------------------|
| Processos    | Documentos        | Despachos    | Memorandos | Arquivo  | Administração    | Consultas/Relatórios   |
| MESA VIRTUAL |                   |              |            |          |                  | PROCESSOS PENDENTES DI |
|              |                   |              |            |          |                  |                        |
| Mostrar      | 25 ~ <b>Proce</b> | 5505         |            | 0 Itens  | s Selecionados   |                        |
| Proces       | 50                |              | Enviado po | Dr       |                  | Enviado Em             |
|              |                   |              |            | Nenhum P | rocesso Encontra | do                     |
|              |                   |              |            |          |                  |                        |
|              |                   |              |            |          |                  |                        |
|              |                   |              |            |          |                  |                        |
|              |                   |              |            |          |                  |                        |
|              |                   |              |            |          |                  |                        |
|              |                   |              |            |          |                  |                        |
|              |                   |              |            |          |                  |                        |
|              |                   |              |            |          |                  |                        |
|              |                   |              |            |          |                  |                        |
|              |                   |              |            |          |                  |                        |
|              |                   |              |            |          |                  |                        |
|              |                   |              |            |          |                  |                        |
|              |                   |              |            |          |                  |                        |
|              |                   |              |            |          |                  |                        |
|              |                   |              |            |          |                  |                        |
| 0 de 0 Pro   | cessos            |              |            |          |                  | Primeira A             |